# Výkaz Z17-01 Podklady z programu Stravné

# Podklady tiskneme po uzávěrce měsíce října.

# OBSAH

## Tisk sestavy Údaje pro Výkaz o činnosti

Zde naleznete postup, jak vytisknout tiskovou sestavu **Údaje pro Výkaz o činnosti**. Základním předpokladem jsou správně vyplněné hodnoty na všech potřebných místech programu a v datech strávníků.

## Kontrola a doplnění chybějících údajů

V této kapitole si ukážeme, jaké údaje či hodnoty a na jakých místech programu musí být vyplněny, abychom měli do budoucna vše připravené pro tisk sestavy **Údaje pro výkaz o činnosti**.

#### Aktualizace údajů

Pokud provedeme dodatečné doplnění chybějících údajů, lze je pak doplnit i do tzv. **Historie** uzávěrek, a použít je tak pro tisk sestavy Údaje pro Výkaz o činnosti již pro tento rok. Pozor: tento postup negarantujeme pro všechna zařízení. Záleží na nastavení programu.

# Tisk sestavy Údaje pro Výkaz o činnosti

Tisková sestava Údaje pro výkaz o činnosti se nachází v programu na tomto místě:

#### Rejstříky – Historie uzávěrek – Tisk – Údaje pro výkaz o činnosti

Zobrazí se nastavení pro tisk sestavy. Položku **Tisk ke dni** vyplníme datem **31.10. aktuálního kalendářního roku**. Podle toho se též automaticky vyplní **Školní rok** a datumy blokace (při zatržení **Zapsaní v evidenci**). Ostatní položky vyplníme podle požadavků na vytištěné údaje a zvolíme tlačítko **OK**.

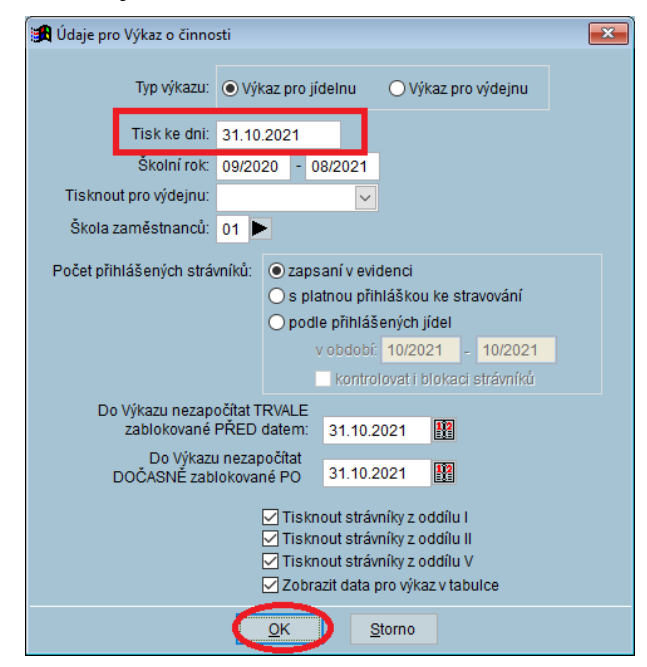

Pokud se před tiskem podkladů pro Výkaz o činnosti zobrazí seznam chyb, je nutné tyto chyby opravit. Postupujte pak podle dalších kapitol, nebo se obraťte na pracovníky HL VIS.

# Kontrola a doplnění chybějících údajů

## Karta strávníka

Pomocí funkce **Oprava strávníka** si otevřeme kartu požadovaného strávníka. Zde se nachází několik položek, které jsou důležité pro **Výkaz o činnosti**.

#### Položka Cizinec

Na **2. straně** karty se nachází položka **Cizinec**. Zde volíme příslušnost strávníka. Nevyplněno znamená příslušnost **ČR**. Dále můžeme zvolit příslušnost **EU** (strávník ze zemí Evropského společenství) a **OS** (ostatní nevyhovující ani jedné ze dvou uvedených možností).

| ſ | 🔀 Rejstřík strávník     | č.2                                                    |  |                              |
|---|-------------------------|--------------------------------------------------------|--|------------------------------|
|   | Oprava věty ( 1. strana | a věty ( 2. strana) 🛛 prava věty ( 3. strana) 🛛 Seznam |  |                              |
|   | Cenová skupina:         | 12                                                     |  | Rodné číslo: /               |
|   | Omezení objednání:      | 7                                                      |  | Cizinec : 🔤 🖵                |
|   | Skupina normování:      | С                                                      |  | Vý ozní linka:               |
|   | Porce:                  | 3                                                      |  | EU –<br>Pořa lí na lince: OS |
|   | Dieta:                  |                                                        |  |                              |
|   | Dialog box:             | 1                                                      |  |                              |

#### Položka Třída

Na 1. straně karty se nachází položka **Třída**. Pro správnou evidenci strávníků z hlediska **Výkazu o činnosti** musí mít tuto položku vyplněnu každý strávník, který se stravuje. Tedy i dospělí (cizí, důchodce, apod.)

#### Položky Počet osob, Škola, Dietní stravování

Položku **Počet osob** vyplníme pouze u strávníka, který je tzv. **Vícenásobný** (může odebrat více porcí jídla). Vyplňujeme zde počet osob, které se pro daného vícenásobného strávníka započítají do **Výkazu o činnosti**.

Pokud provozujeme na jídelně tzv. **Dietní stravování**, vyplníme na kartě strávníka příslušným osobám skutečnost, že se zahrnuje do tohoto druhu stravování.

Na kartě strávníka se nachází položka **Škola**, kterou je nutné strávníkům vyplnit. Abychom nemuseli v případě nutnosti zpětně opravovat tuto položku u všech strávníků, je v programu funkce pro hromadné vyplnění této položky. Funkce se nachází v **Rejstříku strávníků** (pro více používaných škol je nutné si nejdříve zvolit v **Rejstříku strávníků** vhodný filtr):

Rejstříky - Rejstřík strávníků - Různé - Hromadné vyplnění školy pro výkaz

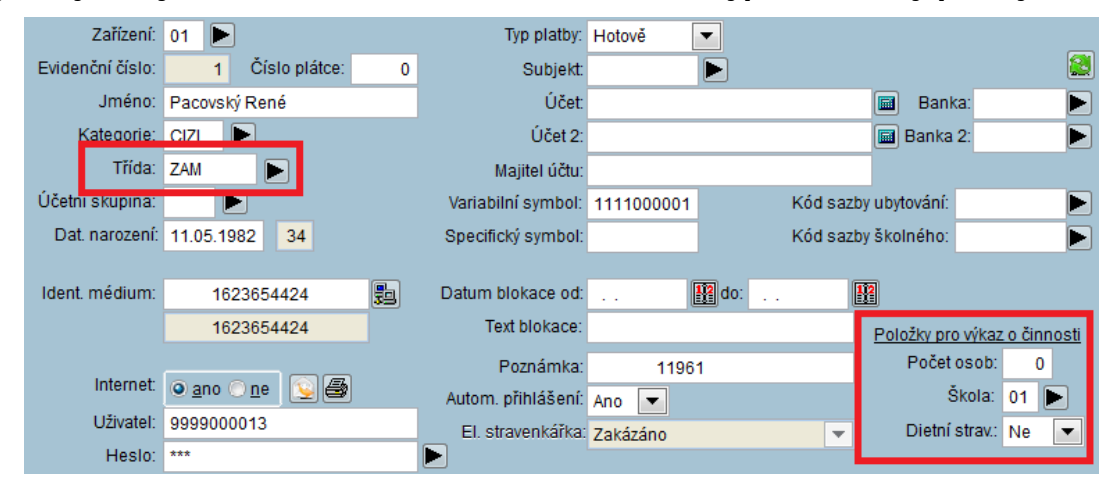

# Seznam Tříd

Každý strávník musí mít vyplněnu třídu na své kartě. Není to však jediná nutná podmínka. Každá třída musí mít správně vyplněné hodnoty pro **Výkaz o činnosti**. Seznam tříd se nachází v menu Rejstříky:

#### Rejstříky - Třídy

Pomocí funkce **Oprava** otevřeme kartu třídu a zkontrolujeme či případně vyplníme hodnoty pro **Výkaz o činnosti**.

| Zařízení: 01 |                                             |                             |  |  |  |  |
|--------------|---------------------------------------------|-----------------------------|--|--|--|--|
| Třída: S2A   | Popis: SŠ 2A                                |                             |  |  |  |  |
| Polož        | Položky pro tisk údajů pro výkaz o činnosti |                             |  |  |  |  |
| Členěr       | í : střední škola                           | ▼ Vyvážené jídlo : Ne ▼     |  |  |  |  |
| Činnos       | t: Hlavní 💌                                 | Výdejna : výdejna 1 💌 🕨     |  |  |  |  |
|              |                                             | Celodenní stravování : Ne 💌 |  |  |  |  |

Pozn.: při velikém počtu tříd bez vyplněných údajů lze použít v tabulce Třídy funkci:

# Různé – Vyplnění hodnot pro Výkaz

#### Stručný postup

- 1. Klávesou **Insert** si označíme třídy, **DO** kterých budeme kopírovat údaje pro výkaz.
- 2. Postavíme se na třídu, ZE KTERÉ budeme kopírovat údaje pro výkaz.
- 3. Zvolíme funkci:

#### Různé – Vyplnění hodnot pro Výkaz

4. Dále se řídíme pokyny na monitoru. Zde již jen potvrdíme námi zvolené parametry kopírování.

# Aktualizace hodnot do tabulky Historie uzávěrek

# Před touto akcí si bezpodmínečně proveďte zálohu dat!

Pokud jsme dodatečně upravovali údaje v **Rejstříku strávníků** (viz předchozí kapitola), znamená to, že máme data v programu od TÉTO CHVÍLE v pořádku. Program pak při každé řádné měsíční uzávěrce uloží mimo dalších sledovaných údajů do tabulky **Historie uzávěrek** i položky potřebné pro tisk sestavy Údaje pro Výkaz o činnosti. Toho tedy využijeme pro tisk sestavy až v příštím kalendářním roce.

Existuje však možnost zaktualizovat údaje v tabulce **Historie uzávěrek**. Pozor však na to, že jsme v tomto kroku omezeni tím, že jsme prováděli po skončení uplynulého školního roku **posun tříd**. Aktualizaci tedy nesmíme provést za celý uplynulý školní rok, ale jen za měsíc září a říjen aktuálního roku. Tisk podkladů pro výkaz o činnosti pak volíme ve variantě **Zapsaní v evidenci**.

#### Stručný postup:

- 1. Provedeme opravy podle kapitoly Kontrola a doplnění chybějících údajů.
- 2. V menu programu zvolíme funkci:

#### Rejstříky – Historie uzávěrek – Různé – Aktualizace třídy podle RS

V položce **Období** vyplníme období pro měsíce **09** a **10** aktuálního roku. Další hodnoty ponecháme beze změny.

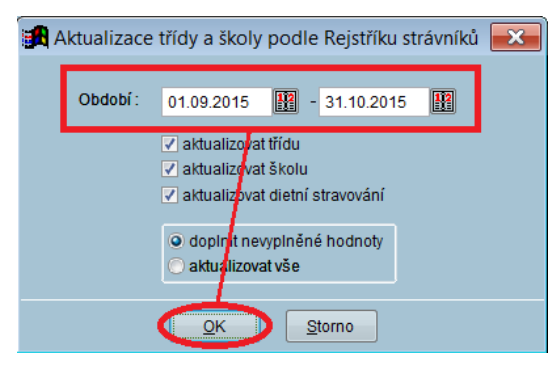

3. V menu programu zvolíme funkci:

#### Rejstříky – Historie uzávěrek – Tisk – Údaje pro Výkaz o činnosti

Položku **Tisk ke dni** vyplníme datum **31.10. aktuálního kalendářního roku**. Podle toho se též automaticky vyplní **Školní rok**.

Zatrhneme volbu Zapsaní v evidenci.

| C                                                                        |                                                                                  |                                                                                           | _ |  |  |  |  |
|--------------------------------------------------------------------------|----------------------------------------------------------------------------------|-------------------------------------------------------------------------------------------|---|--|--|--|--|
| 🛃 Údaje p                                                                | ro Výkaz o                                                                       | činnosti                                                                                  | X |  |  |  |  |
|                                                                          | Typ výkazu:                                                                      | O Výkaz pro jídelnu O Výkaz pro výdejnu                                                   |   |  |  |  |  |
|                                                                          | Tisk ke dni:                                                                     | 31.10.2015                                                                                |   |  |  |  |  |
| _                                                                        | Skolní rok:                                                                      | 09/2014 - 08/2015                                                                         |   |  |  |  |  |
| Tisknout                                                                 | pro výdejnu:                                                                     |                                                                                           |   |  |  |  |  |
| Škola za                                                                 | městnanců:                                                                       |                                                                                           |   |  |  |  |  |
| Počet přihla                                                             | Počet přihlášených strávníků: O zapsaní v evidenci<br>O podle přihlášených jídel |                                                                                           |   |  |  |  |  |
| do Zapsaných strávníků nezapočítat<br>zablokované před datem: 31.10.2015 |                                                                                  |                                                                                           |   |  |  |  |  |
|                                                                          |                                                                                  | <ul> <li>Tisknout strávníky z oddílu l</li> <li>Tisknout strávníky z oddílu ll</li> </ul> |   |  |  |  |  |
|                                                                          |                                                                                  | Tisknout strávníky z oddílu V                                                             |   |  |  |  |  |
|                                                                          |                                                                                  | Zobrazit data pro vykaz v tabuice                                                         |   |  |  |  |  |
|                                                                          | 6                                                                                | OK Storno                                                                                 |   |  |  |  |  |

V případě, že ani po této změně údaje na sestavě nevyhovují, kontaktujte VSP VIS.